## Log in to the GlobalProtect portal.

Launch a web browser and go to the following URL:

https://sslvpn.mountunion.edu (you must include the https://)

On the portal login page, enter your **Username** (do not use your full email address, just what's before @mountunion.edu)

Password, and then click LOG IN

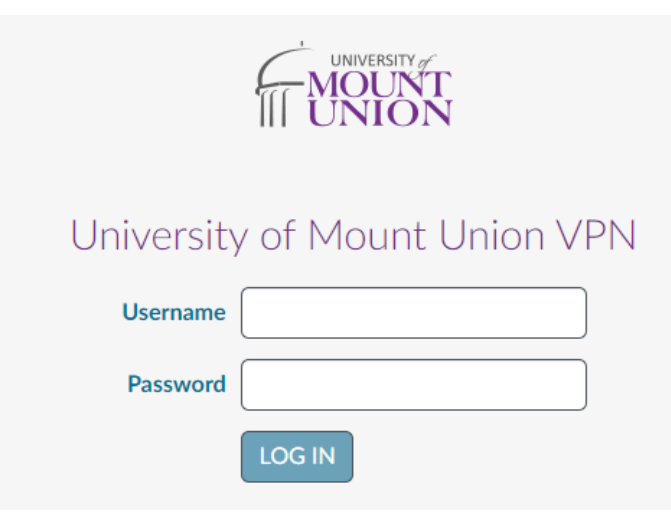

### Download the app.

To begin the download, click the link Download Windows 64 bit GlobalProtect agent

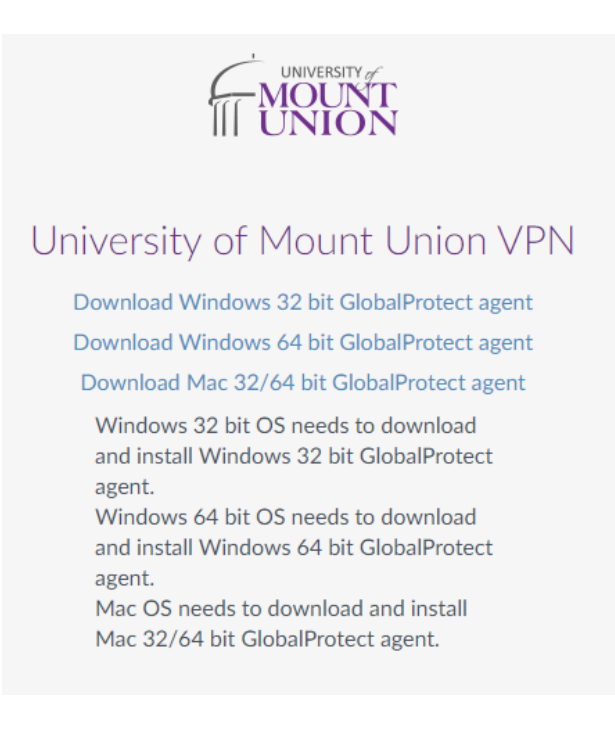

Open the software installation file. (If you downloaded in Chrome, you'll be able to just click on it at the bottom of the page

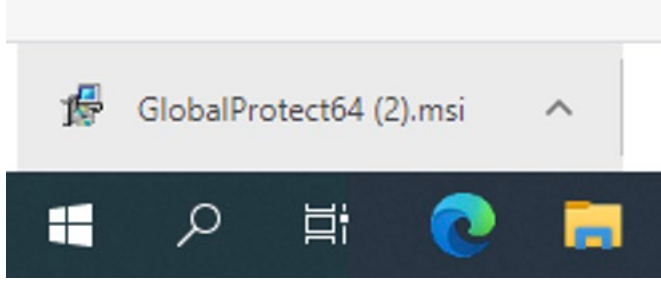

If prompted, select **Yes** to open the installer.

## Complete the GlobalProtect app setup.

In the GlobalProtect Setup Wizard, click Next

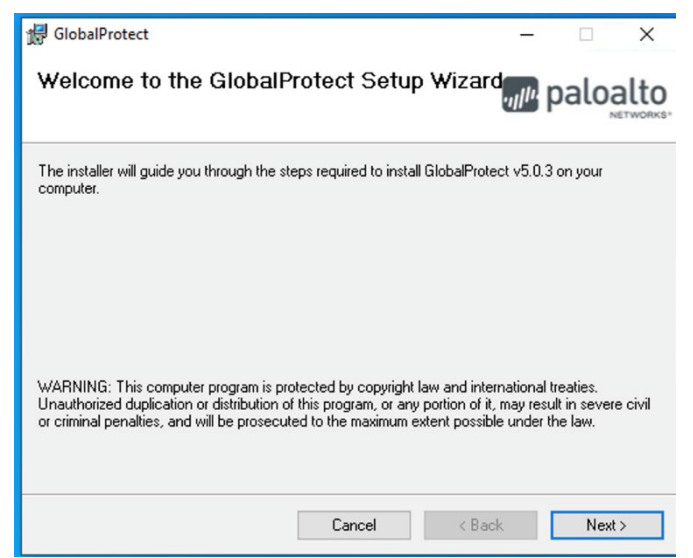

Then Next (again) to accept the default installation folder (C:\Program Files\Palo Alto Networks\GlobalProtect),

Next (twice more)

After installation is complete,

**Close** the wizard.

### Configure GlobalProtect.

Launch the GlobalProtect app by clicking the system tray icon. The status panel opens. (this will look like a greyed out earth)

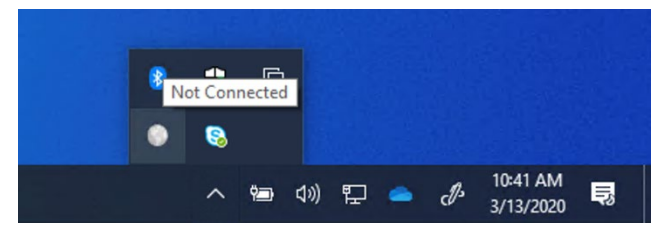

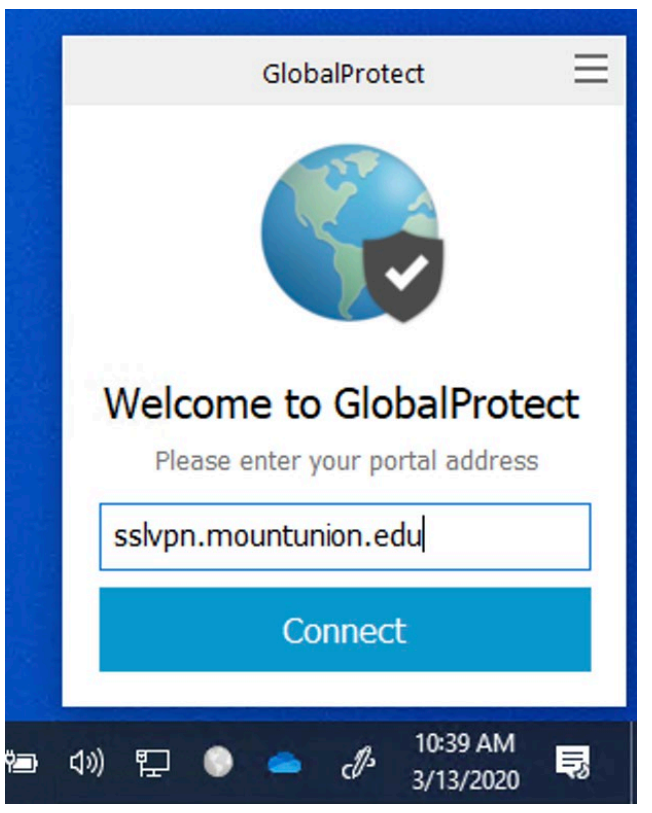

Enter **sslvpn.mountunion.edu** for the portal and then click **Connect**. - This completes the Configuration.

# Using the VPN

From the Status bar **double click the GlobalProtect icon to open** (this will look like a greyed out earth)

In the status bar that appears, click **Connect** 

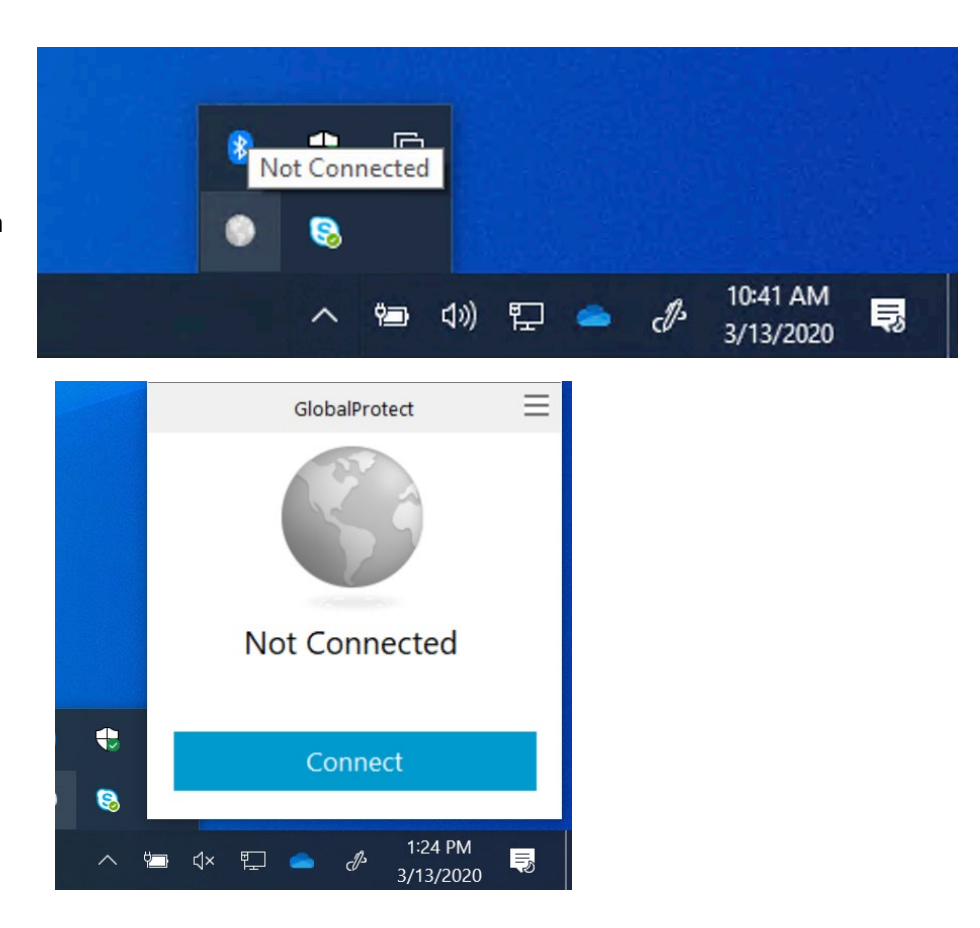

#### Install and Use the UMU VPN

If prompted, enter your **Username** and **Password** (do not use your full email address, just your username) and then click **Sign In** 

| GlobalProt | ect X                                           |
|------------|-------------------------------------------------|
|            | Sign In<br>Enter login credentials              |
|            | Portal: sslvpn.mountunion.edu<br>Username mucaw |
|            | Password ••••••••••••••••••••••••••••••••••••   |
|            |                                                 |

If authentication is successful, you are connected to the UMU network, and the status panel displays Connected status. (The previously grey world will now be in color with a small 'check' as a visual indicator)

To Disconnect when finished, click on the now in color icon then click **Disconnect** in the status box

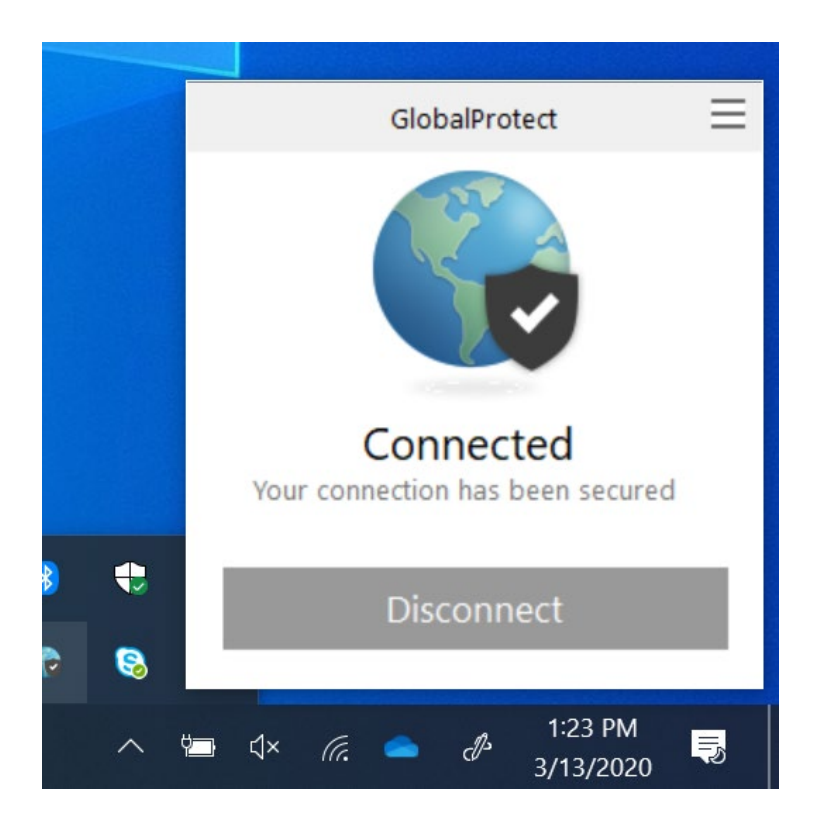